# IAT 884 Interfacing with the Computer

IAT884: Tangible Computing

# IAT 884 Workshop Week 7 Interfacing with the Computer

- 1. Pull-Up Resistors Revisited (And Simplified)
- 2. Sending messages from the Arduino Board
- 3. Receiving messages using the Arduino Board
- 4. Receiving messages in Processing
- 5. Sending and Receiving Complex Messages
- 6. Converting received data
- 7. Using the Minim Sound Library
- 8. Workshop Assignment

## Pull-Up Resistors Revisited The Arduino's Built in Resistors

The Arduino has built in 20k Pull-Up Resistors on all digital pins. These can be activated by using the following two commands:

pinMode(pin, INPUT); // set pin to input

digitalWrite(pin, HIGH); // turn on pullup resistors

This simplifies your life tremendously. You can now connect a switch or pushbutton using only two wires.

The first wire connects one terminal on the switch to ground, and the other connects the second terminal to a digital input pin.

The connection to the Vcc (+) is done internally for you.

#### Sending Messages: Arduino

```
void setup()
{
   Serial.begin(9600); // ready serial comunication
}
void loop()
{
   Serial.print("Hello, "); // prints a string
   Serial.println("world!"); // prints a string + newline
}
```

The message sent looks like this (H is the first character sent, so it's at the front of the message)

When the message is received on the other end, it's output like this (if output as a string)

Hello, world!

IAT884: Tangible Computing

### Serial Communication Sending Messages: Arduino

When you want to send the integer value 154 you write the command Serial.print(154);

The Arduino then sends every single digit as a separate information package: '1', '5', '4'.

Each package corresponds to a specific ASCII character that has a value between 0 -255.

In this case:

'1' = 49 '5' = 53 '4' = 52

IAT884: Tangible Computing

### Sending Messages: Arduino

```
int analogPin = 0;
int analogValue = 0;
                                   // integer to print
void setup() {
  // open serial communications at 9600 bps
  Serial.begin(9600);
}
void loop() {
 // read the analog inoput, divide by 4:
  analogValue = analogRead(analogPin) /4;
  // print in many formats:
  Serial.print(analogValue, BYTE);
                                      // Print the raw binary value analogValue
  Serial print('\t'):
                                       // print a tab
  Serial.print(analogValue, BIN);
                                       // print the ASCII encoded binary analogValue
  Serial.print('\t');
                                       // print a tab
  Serial.print(analogValue, DEC);
                                       // print the ASCII encoded decimal analogValue
  Serial.print('\t');
                                       // print a tab
  Serial.print(analogValue, HEX);
                                       // print the ASCII encoded hexadecimal analogValue
  Serial.print('\t');
                                       // print a tab
  Serial.print(analogValue, OCT);
                                       // print the ASCII encoded octal analogValue
  Serial println():
                                       // print a linefeed and carriage return
  delay(10);
J,
```

### Sending Messages: Arduino

Output from code:

| BYTE | BIN      | DEC | HEX | OCT |  |
|------|----------|-----|-----|-----|--|
| â    | 11100010 | 226 | E2  | 342 |  |
| á    | 11100001 | 225 | E1  | 341 |  |
| à    | 11100000 | 224 | EO  | 340 |  |
| ß    | 11011111 | 223 | DF  | 337 |  |
|      |          |     |     |     |  |

Source: <a href="http://itp.nyu.edu/physcomp/Labs/Serial">http://itp.nyu.edu/physcomp/Labs/Serial</a>

\* Note: if no second argument is supplied to *Serial.print()* command the systems will default to DEC

**Receiving Messages: Arduino** 

```
int incomingByte = 0; // for incoming serial data
void setup() {
        Serial.begin(9600); // opens serial port, sets data rate to 9600 bps
}
void loop() {
        // send data only when you receive data:
        if (Serial.available() > 0) {
                // read the incoming byte:
                incomingByte = Serial.read();
                // say what you got:
                Serial.print("I received: ");
                Serial.println(incomingByte, DEC);
        }
}
```

**Receiving Messages: Processing** 

There are several functions that you can use to receive serial data in Processing:

#### read()

Returns a number between 0 and 255 for the next byte that's waiting in the buffer.

#### readChar()

Returns the next byte in the buffer as a char.

#### readString()

Returns all the data from the buffer as a String. This method assumes the incoming characters are ASCII.

\*Note that in this context a character value can be assigned to an integer variable (e.g. 'A' = 65), but that an integer value **cannot** be assigned to a character variable.

### **Serial Communication** Receiving Messages: Processing

```
// Example by Tom Igoe
import processing.serial.*;
Serial myPort; // The serial port:
String port = "COM4";
void setup() {
 // List all the available serial ports:
 println(Serial.list());
 // I know that the first port in the serial list on my mac
 // is always my Keyspan adaptor, so I open Serial.list()[0].
 // Open whatever port is the one you're using.
 myPort = new Serial(this, port, 9600);
3
void draw() {
 while (myPort.available() > 0) {
    char inByte = myPort.readChar();
   println(inByte);
  }
3
```

**Receiving Messages: Processing** 

If you are sending data that is between 0-255 you can send it from Arduino using:

```
Serial.println(156, BYTE);
```

and receive the value in processing using:

```
int inByte = myPort.readChar();
```

But this method will fail if you need to send a number over 255 for which there are no ASCII equivalents.

## Serial Communication Sending Messages: Processing

import processing.serial.\*;

// The serial port: Serial myPort;

// List all the available serial ports:
println(Serial.list());

// I know that the first port in the serial list on my mac // is always my Keyspan adaptor, so I open Serial.list()[0]. // Open whatever port is the one you're using. myPort = new Serial(this, Serial.list()[0], 9600);

// Send a capital A out the serial port myPort.write(65);

Sending and Receiving Complex Serial Messages

#### Terminating Character:

Indicates when one message has ended and another has begun.

A good terminating character is the New Line Character (ASCII 10).

The following Arduino code sends a numeric message followed by a New Line character :

Serial.print(345943, DEC); Serial.print(10, BYTE);

## Serial Communication Sending and Receiving Complex Serial Messages

```
void draw() {
 // See if there is data waiting to be received. in that case, trigger serial event:
 while(port.available() > 0){
   handleSerial(port.read());
3
void handleSerial(int serial){
 // if number received is not a line feed (ASCII code 10)
 if(serial!=10) {
   // add partial data to buffer string (cast to character so it can be appended to a string)
   buf += char(serial);
  3
  else { // we received terminating character!
   println(buf);
   // clear buffer
   buf="";
```

### **Converting Data: Processing**

Once you have received data it is stored in a string variable. Often you will need to convert the data into a new type in order to do some kind of computation with it.

#### Example:

Incoming data stored in String variable buf = "1.234"

#### **Conversion Options:**

int intValue = int(buf);

//Casting data to an integer

intValue now stores the value 1

float floatValue = float(buf); //Casting data to a float value

floatValue now stores the value 1.234

## Serial Communication The Minim Sound Library

```
import ddf.minim.*;
Minim minim;
AudioSample kick;
void setup()
-{
  size(512, 200, P2D);
 // always start Minim before you do anything with it
 minim = new Minim(this);
 kick = minim.loadSample("BD.mp3", 2048);
}
void draw()
{
 background(0);
  stroke(255);
}
void keyPressed()
{
 if ( key == 'k' ) kick.trigger();
3
```

## Serial Communication The Minim Sound Library

#### Changing the audio sample

- 1. Place the new MP3 file in the data directory of the sketch
- 2. Change the name of the file "BD.mp3" to the name of your new sample.

```
void setup()
{
   size(512, 200, P2D);
   // always start Minim before you do anything with it
   minim = new Minim(this);
   kick = minim.loadSample("BD.mp3", 2048);
}
```

## Serial Communication The Minim Sound Library

#### Using the trigger() command

An example of this can be found in your processing examples folder under Libraries-->Minim(Sound)-->LoadSample

```
void keyPressed()
{
    if ( key == 'k' ) kick.trigger();
}
```

There are many other options for playing samples using the minim library included in the reference. You are welcome to explore these methods as well.

http://code.compartmental.net/minim/javadoc/

## Serial Communication In Class Exercises

The goal of this workshop is to design a circuit that uses a push button switch to trigger a sound sample. The following steps break the task up into separate parts to make it easier to program the Arduino and build the circuit. If you want to skip all the steps and build everything in one go, that is fine as well.

**A.** Using serial communication, send a specific "trigger" number from the Arduino board to Processing. When the trigger number is received have Processing respond by displaying the number using the "println" command.

**B.** Modify your code from A to do the following: Instead of printing out the trigger number, have Processing play an audio sample using the Minim library.

**C.** Modify your code from B to do the following: Add a circuit that uses a pushbutton to play the audio sample. You should modify your code so that the Arduino board sends the trigger number when the button is pressed. (May require using "edge detection." See http://sproutlab.com/arduino/tutorials/3-serial-communication/ for help with this.)

#### **OPTIONAL:**

Modify your code in part C do the following: When processing receives the character number have it return a different number back to the Arduino. When the Arduino board receives this number it should light up the LED on pin 13 for 500 milliseconds.

# Serial Communication Edge Detection

The following code will count how many times a button is pressed.

```
int switchPin = 2;
int switchCounterVar = 0;
int switchStateVar = 0;
int lastSwitchStateVar = 0;
void setup() {
 pinMode(switchPin, INPUT);
}
void loop() {
  // read the switch
  switchStateVar = digitalRead(switchPin);
  // compare the switch to its previous state
  if (switchStateVar != lastSwitchStateVar) {
    // if the state has changed, increment the counter
    if (switchStateVar == HIGH) {
      switchCounterVar++;
    3
    // save the current state as the last state,
    //for next time through the loop
    lastSwitchStateVar = switchStateVar;
  3
}
```

# **Serial Communication Reference**

#### Serial Communication Code

#### Arduino Commands

| Serial.begin(9600);                                                 | //initiate serial communication at 9600 baud                                                |
|---------------------------------------------------------------------|---------------------------------------------------------------------------------------------|
| if (Serial.available() > 0) {<br>incomingByte = Serial.read();<br>} | // checks to see if there is serial data waiting<br>// read the incoming byte to a variable |
| Serial.print(100, DEC);<br>Serial.print(10, BYTE);                  | //send the number 100 to the serial channel<br>// send the byte 100 to the serial channel   |
| Processing commands                                                 |                                                                                             |
| import processing serial.*;                                         | //serial library                                                                            |

| import processing.serial.*,                                    |        |
|----------------------------------------------------------------|--------|
| println(Serial.list());                                        | 1      |
| String portname = "COM4";                                      | 7.     |
| Serial port;                                                   | //     |
| <pre>port = new Serial(this, Serial.list()[1], 9600);</pre>    | L      |
| while(port.available() > 0){<br>String buf = port.read();<br>} | L<br>L |
| port.write(buf);<br>port.write(100)                            | L<br>L |

//List all the available serial ports: // variable to store the name of the com port /Create a new serial port called port //opens serial communication port /See if there is data waiting to be received. Read serial data into the string variable buf Send data stored in buf to the serial channel //send the number 100 to the serial channel

#### IAT884: Tangible Computing